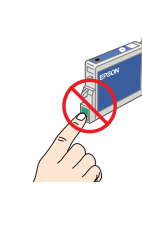

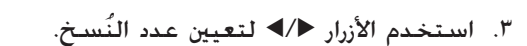

 ٤. اضغط على الزر \$ B&W (أبيض وأسود) \$ (للنسخ بإستخدام إعداد تدرج الرمادي) أو اضغط على الزر \$ Color (ألوان) ۞ (للنسخ بالألوان).

يبدأ هذا المنتج في النسخ.

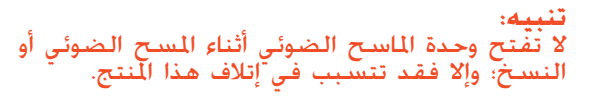

يتوفر في هذا المنتج العديد من وظائف النسخ. انظر "المزايا" في هذا الدليل أو انظر Basic Operation Guide (دليل التشغيل الأساسي). لاستخدام هذا المنتج مع جهاز الكمبيوتر، انظر الخطوة التالية.

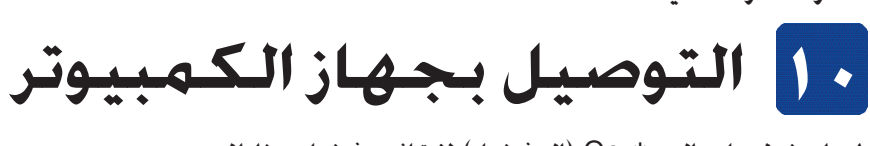

اضغط على الزر () On (التشغيل) لإيقاف تشغيل هذا المنتج.

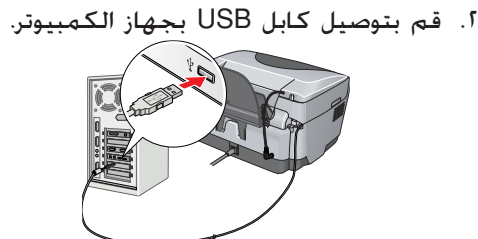

# 11 تثبيت البرنامج

إذا احتوى القرص المضغوط على ملصق عليه كلمة "Multilingual CD (قرص مضغوط متعدد ٱللغات)" فيجب عليك تثبيت النسخة الإنجليزية من البرنامج أولاً وذلك من القرص المضغوط الخاص باللغة الإنجليزية. ثم قم بإضافة تثبيت اللغة المضلة لك من "القرص المضغوط متعدد اللغات".

#### لمستخدمي Windows

- تأكد من توصيل هذا المنتج ومن إيقاف تشغيله، ثم أدخل قرص البرنامج المضغوط.
- ثم أوقف تشغيل جميع برامج الحماية من الفيروسات ثم انقر فوق Continue (متابعة)..
  - Continue
  - اقرأ اتفاقية الترخيص. إذا وافقت على الشروط، فانقر فوق Agree (موافق). انقر فوق Install (تثبيت). ثم اتبع الإرشادات المعروضة
    - على الشاشة. ٥. عندما ترى هذه الشاشة. قم بتشغيل هذا المنتج وانتظر حتى تختفي الشاشة. ثم اتبع الإرشادات المعروضة على الشاشة. لاحظ أن تثبيت EPSON Smart Panel يتم في عدة خطوات.

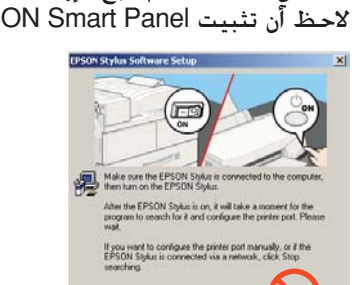

 انقر فوق Exit (خروج) أو Restart Now (إعادة تشغيل الآن) على الشاشة النهائية ثم أخرج القرص المضغوط.

يحنك الآن إجراء المسبح الضوئى والطباعة. للحصول على الإرشادات انظر Reference Guide (الدليل المرجعي).

### لمستخدمي نظام تشغيل Mac os 8.6 حتى 9.x

- . تأكد من توصيل هذا المنتج ومن إيقاف تشغيله، ثم أدخل قرص البرنامج المضغوط.
- - ۳. اتبع الخطوات من ٢ إلى ٦ في "تثبيت البرنامج لمستخدمي Windows".
    - ٤. افتح Chooser (المنتقى) من قائمة Apple. ٥. حدد SP RX600 Series ومنفذ USB، ثم أغلق Chooser (المنتقر).

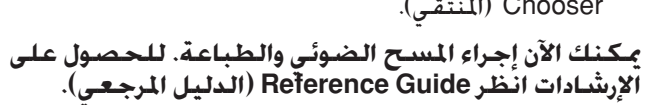

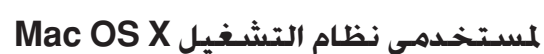

- . تأكد من تُوصيل هذا المنتج ومن إيقاف تشغيله، ثم أدخل قرص البرنامج المضغوط.
- لا يدعم هذا البرنامج نظام ملفات UNIX (UFS) مع نظام التشغيل Mac OS X قم بتثبيت البرنامج على قرص أو قسم لا يستخدم نظام ملفات UNIX. . الا يدعم هذا المنتج بيئة نظام التشغيل Mac O'S X Classic.
- افتح الجُلد 📁 Mac OS X ثم انقر نقرًا مزدوجًا فوق الرمز 🗕 بعد إدخال القرص المضغوط
  - الخاص بالبرنامج. اتبع الخطوات من ٢ إلى ٦ في "تثبيت البرنامج لمستخدمي Windows".
- ٤. افتح الجلد 🝻 Applications (تطبيقات) الموجود على القرص الثابت. ثم افتح الجلد 📁 Utilities (برامج مساعدة) وانقر نقرًا مزدوجًا فوق الرمز 🚔 Print Center (مركز الطباعة).
  - ٥. انقر فوق الرمز Add (إضافة) في مربع حوار Printer List (قائمة الطابعات).
    ٢. حدد EPSON USB وأنقر فوق Stylus Photo RX600.
  - ثم حدد All (الكل) من القائمة المنبثقة Page Setup (إعداد الصفحة). وفي النهاية، انقر فوق Add (إضافة). تأكد من أن Printer List (قائمة الطابعات) ختوى على
    - خبارات الطابعة خيارات (نوع الهامش) ثم أغلق مربع حوار Printer List (قائمة الطابعات).
    - يمكنِكَ الآن إجراء المسلح الضوئي والطباعة. للحصولِ على الإرشادات انْظَر Reference Guide (الدليل المرجعي).

# لمزايا

يوفر لك هذا المنتج العديد من الوظائف المستقلة بذاتها كما هو موضح في هذا القسم. لمزيد من التفاصيل. انظر Basic Operation Guide (دليل التشغيل الأساسي).

**الطباعة بالمستخدام شكل الفهريس** يكنك بسهولة طباعة الصور الفوتوغرافية مباشرة من بطاقة الذاكرة من خلال ملء شكل الفهرس بما يشبه خميض الصور الفوتوغرافية.

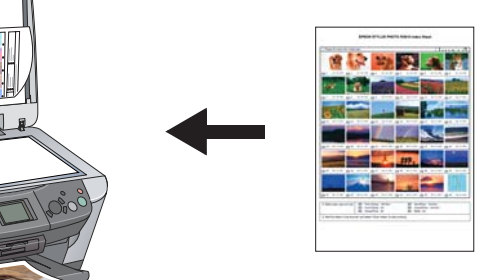

# الطباعة من الأفلام

يمكنك طباعة الصور الفوتوغرافية مباشرة من الأفلام عن طريق المسح الضوئي للفيلم وتحديد بيانات الصورة الفوتوغرافية باستخدام لوحة LCD.

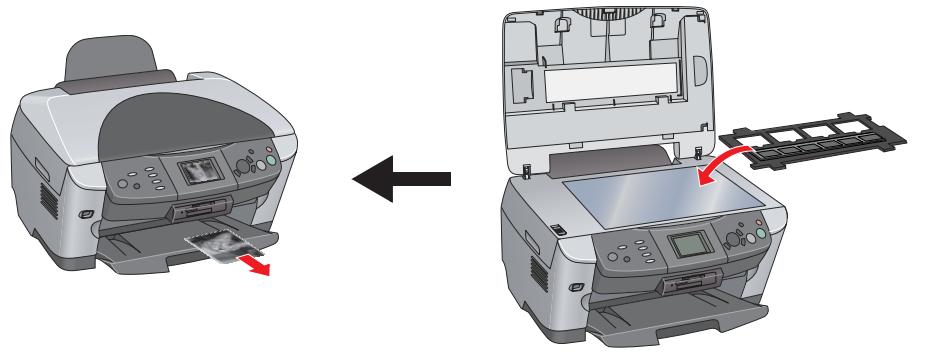

## النسخ

يمكن النسخ باستخدام خيارات متنوعة دون التوصيل بجهاز الكمبيوتر.

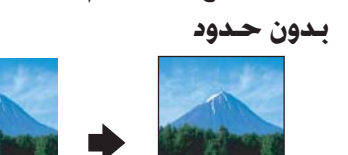

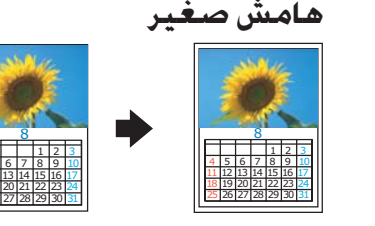

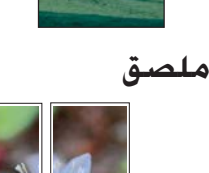

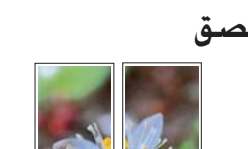

صفحتان على ورقة واحدة

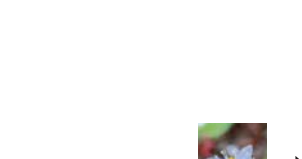

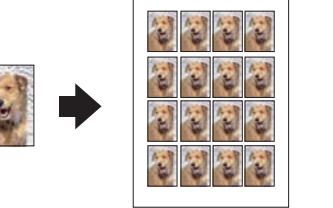

5

الطباعة المعكوسة

التكرار

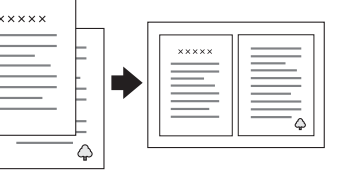

## استخدام بطاقة ذاكرة

تتيح فتحة بطاقة الذاكرة المدمجة القيام بالتالى:

🗖 الطباعة مباشرة من بطاقة ذاكرة

🖵 المسح الضوئي لصورة وحفظها مباشرة في بطاقة ذاكرة.

🖵 نقل البيانات الخزنة على بطاقة ذاكرة إلى جهاز الكمبيوتر. انظر Reference Guide (الدليل المرجعي).

# الحصول على المزيد من المعلومات

### لتبدأ (الدليل المطبوع)

| الحتويات                                                | يصف باختصار كيف يمكنك بدء استخدام هذا المنتج في الوضع المستقل. للحصول<br>على تفاصيل التشغيل الكاملة. يرجى الرجوع إلى Basic Operation Guide (دليل<br>التشغيل الأساسى).                         |
|---------------------------------------------------------|----------------------------------------------------------------------------------------------------|
| الدليل المرجعي (يتم عرضه على شاشة جهاز الكمبيوتر)       |                                                                                                    |
| المحتويات                                               | يعلومات أساسية حول الطباعة والمسح الضوئي. وتلميحات حول الصيانة واكتشاف<br>الأخطاء وإصلاحها. ومعلومات فنية ومعلومات دعم العملاء.                                                               |
| كيفية الوصول                                            | انقر نقرًا مزدوجًا فوق رمز ESPRX600 Reference Guide (دليل التشغيل الأساسى<br>(ESPRX600) على سطح المكتب.                                                                                       |
| دليل التشغيل الأساسي (يتم عرضه على شاشة جهاز الكمبيوتر) |                                                                                                    |
| الحتويات                                                | يصف كيفية استخدام هذا المنتج كماكينة نسخ وكيفية تغير خراطيش الحبر<br>والتحقق من حالة هذا المنتج. يوفر دليل التشغيل الأساسي أيضًا تلميحات حول<br>اكتشاف الأخطاء وإصلاحها ومعلومات دعم العملاء. |
| كيفية الوصول                                            | انفر نفرًا مزدوجًا فوق رمز ESPRX600 Basic Operation Guide (الدليل المرجعي<br>ESPRX600) الموجود على سطح المكتب.                                                                                |

حقوق الطبع والنشر© 2003 بواسطة SEIKO EPSON CORPORATION، ناجانو. اليابان. طبع في الاخاد الأوروبي

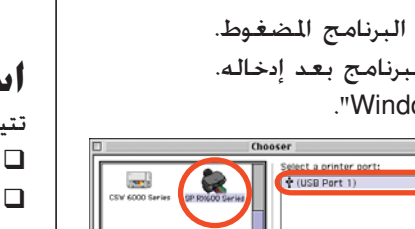

SON STYLUS .. PHOTO RX600

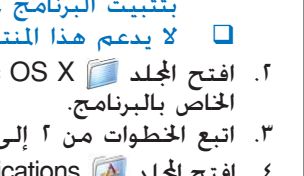

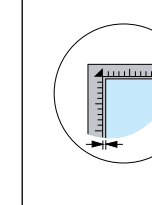

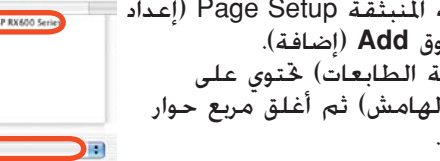

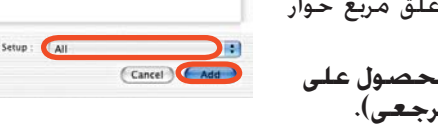

Setup... Background Printing:

AppleTalk Active

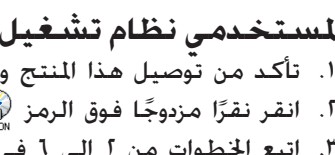

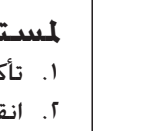

حارس وحدة التغذية

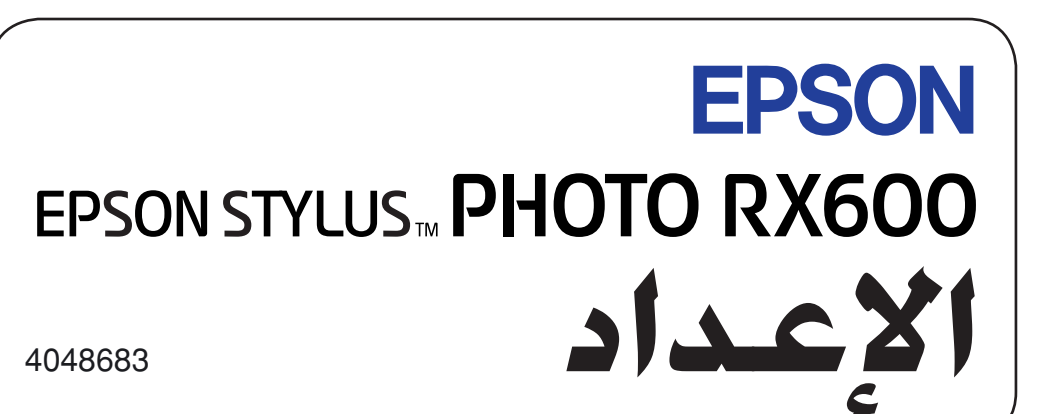

#### تنبيهات وملاحظات

يجب مراعاة التنبيهات لتجنب تعرض الجهاز للتلف.

ختوى الملاحظات على معلومات هامة وتلميحات مفيدة خاصة بتشغيل هذا المنتج.

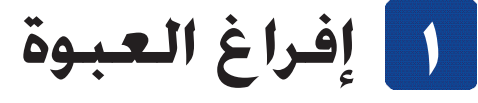

تأكد من وجود الأجزاء التالية وعدم تلفها.

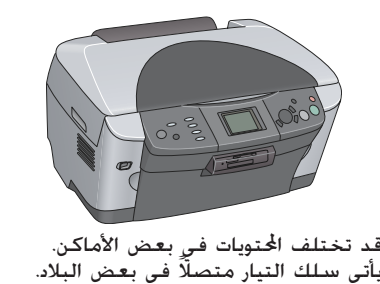

القرص المضغوط سلك الطاقة خراطيش الحبر

دعامة الورق

0)

TIT

حامل ورق الأفلام

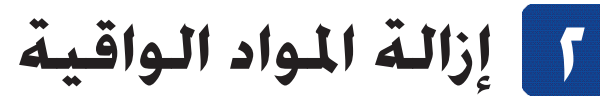

- افتح وحدة الماسح الضوئي.
- قم بإزالة الأشرطة والمواد الواقية، ثم قم بحفظها فى مكان آمن للاستخدام فى المستقبل.

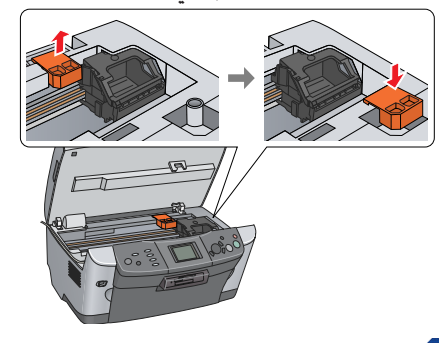

٣ إلغاء القفل

فتح غطاء المستندات وأزح رافعة قفل النقل

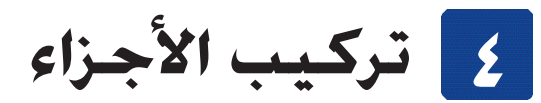

قم بتركيب دعامة الورق. . قم بتوصيل كابل غطاء المستندات بموصل واجهة وحدة الورق الشفاف (TPU).

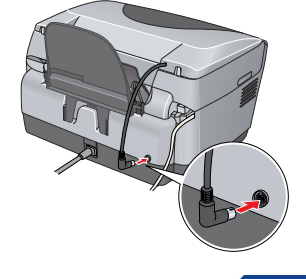

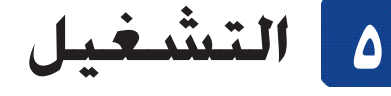

قم بتوصيل سلك الطاقة واضغط على الزر On (التشغيل) ف لتشغيل هذا المنتج.

لا تقم بتوصيل هذا المنتج بجهاز الكمبيوتر قبل تنفيذ الخطوة <mark>10</mark>. وإلا ستفشل عملية تثبيت البرنام

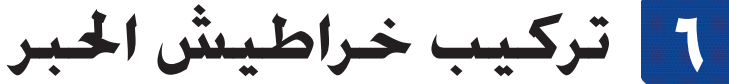

- . افتح وحدة الماسح الضوئى.
- افتح غطاء خرطوشة الحبر.

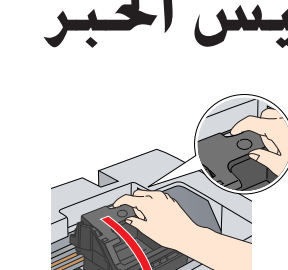

- أخرج خرطوشة حبر من غلافها. ٤. ضع الخرطوشة بالكامل في الماسك الخاص بها.
  - ۵. ثم اضغط على خرطوشة الحبر لأسفل حتى تستقر في مكانها وأغلق غطاء الخراطيش.
    - أنزل وحدة الماسح الضوئي.

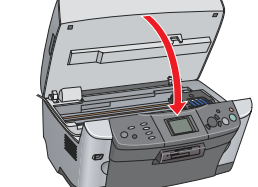

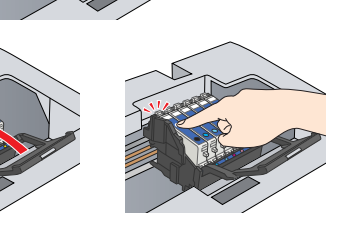

- تبدأ عملية ملء الحبر والتى يستغرق اكتمالها حوالى دقيقتين.
- تظهر الرسالة Initial charse. Charsins. Please wait. (ملء أولي. جاري الملء الرجاء الانتظار.) على لوحة LCD ويُصدر هذا المنتج العديد من الأصوات الميكانيكية. هذا أمر طبيعي.
  - لا تقم أبدًا بإيقاف تشغيل هذا المنتج أثناء عملية ملء الحبر.
    لا تقم بتحميل الورق حتى يكتمل ملء الحبر.
    - تحديد إحدى اللغات
      - اضغط على زر Setup (الإعداد).
  - ٦. حدد Language (اللغة) باستخدام الأزرار ▼/▲ واضغط على الزر OK (موافق).
  - ٢. استخدم الأزرار ◄/◄ لتحديد إحدى اللغات ثم اضغط على الزر OK (موافق).

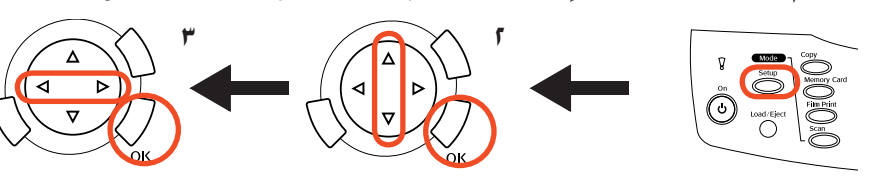

تظهر عناصر القائمة باللغة الحددة.

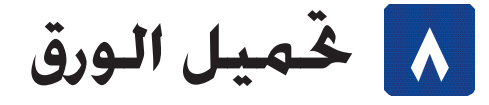

افتح درج الإخراج.

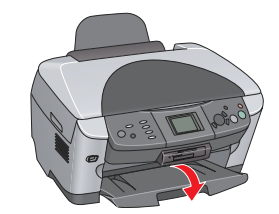

- حّرك حارس وحدة التغذية جّاهك.
- ٣. أزح موجه الحافة للخارج أثناء تثبيت سدادة موجه الحافة لأسفل.

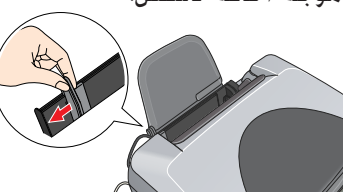

٤. قم بتحميل رزمة من الورق بحيث يتجه الجانب القابل للطباعة لأسفل ويستند على دليل حارس وحدة التغذية. موجه الحواف

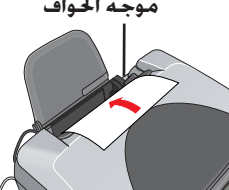

٥. ضع رزمة الورق على دعامة الورق. ثم حرِّك حارس وحدة التغذية للخلف.

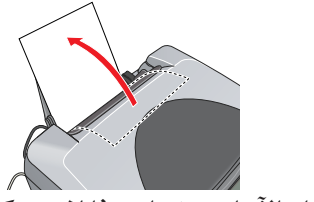

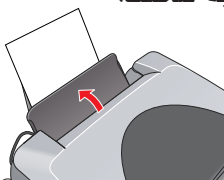

يمكنك الآن استخدام هذا المنتج كجهاز مستقل. انظر القسم التالى كى تتعلم كيفية طباعة نُسخة اختبار. إذا أردت تثبيت البرنامج، أنظر "التوصيل بجهاز الكمبيوترًّ" في هذا الدليل.

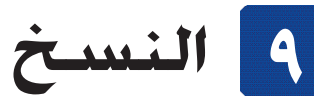

- . ضع مستند على منضدة المستندات. اضغط على الزر Copy (نسخ) للدخول
- في Copy Mode (وضع النسخ).

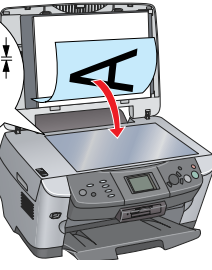

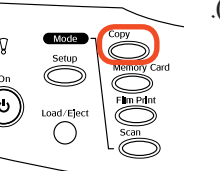

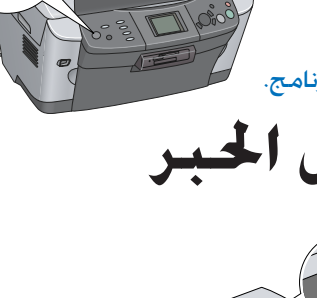

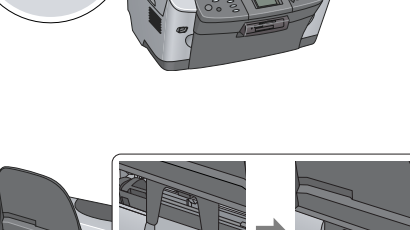

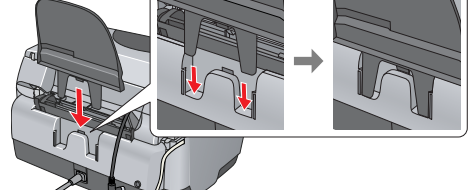

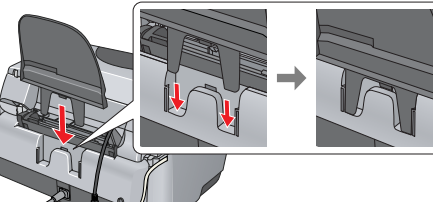

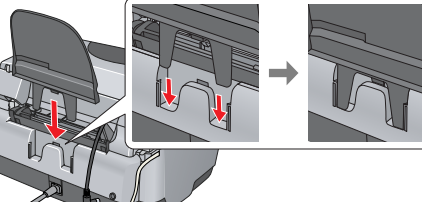